# 中華民國儲蓄互助協會 仕誠行銷

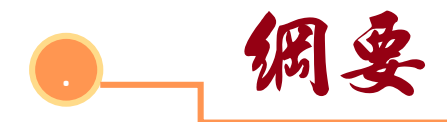

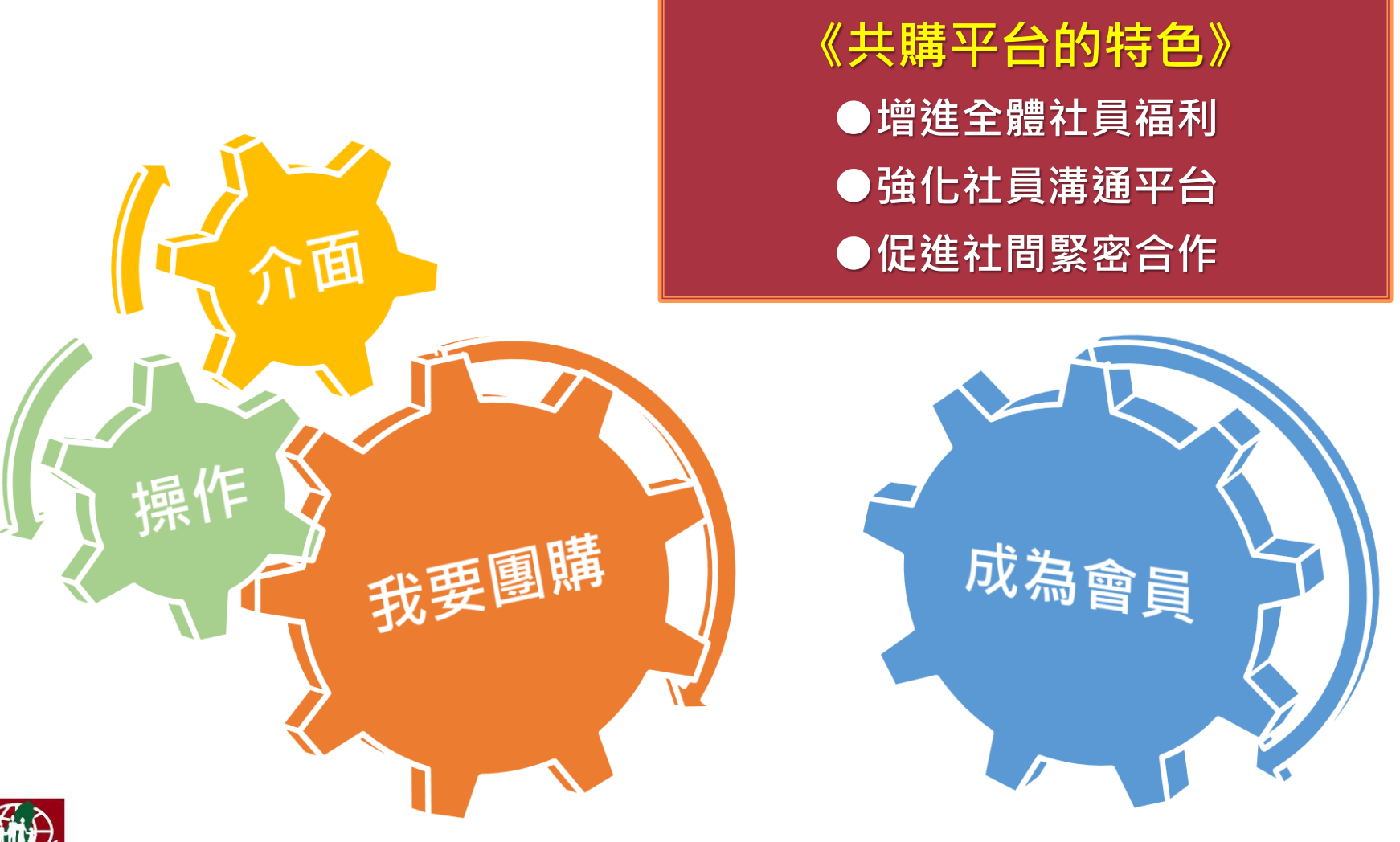

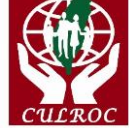

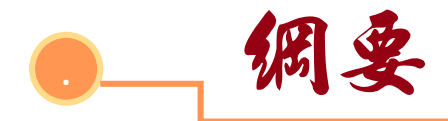

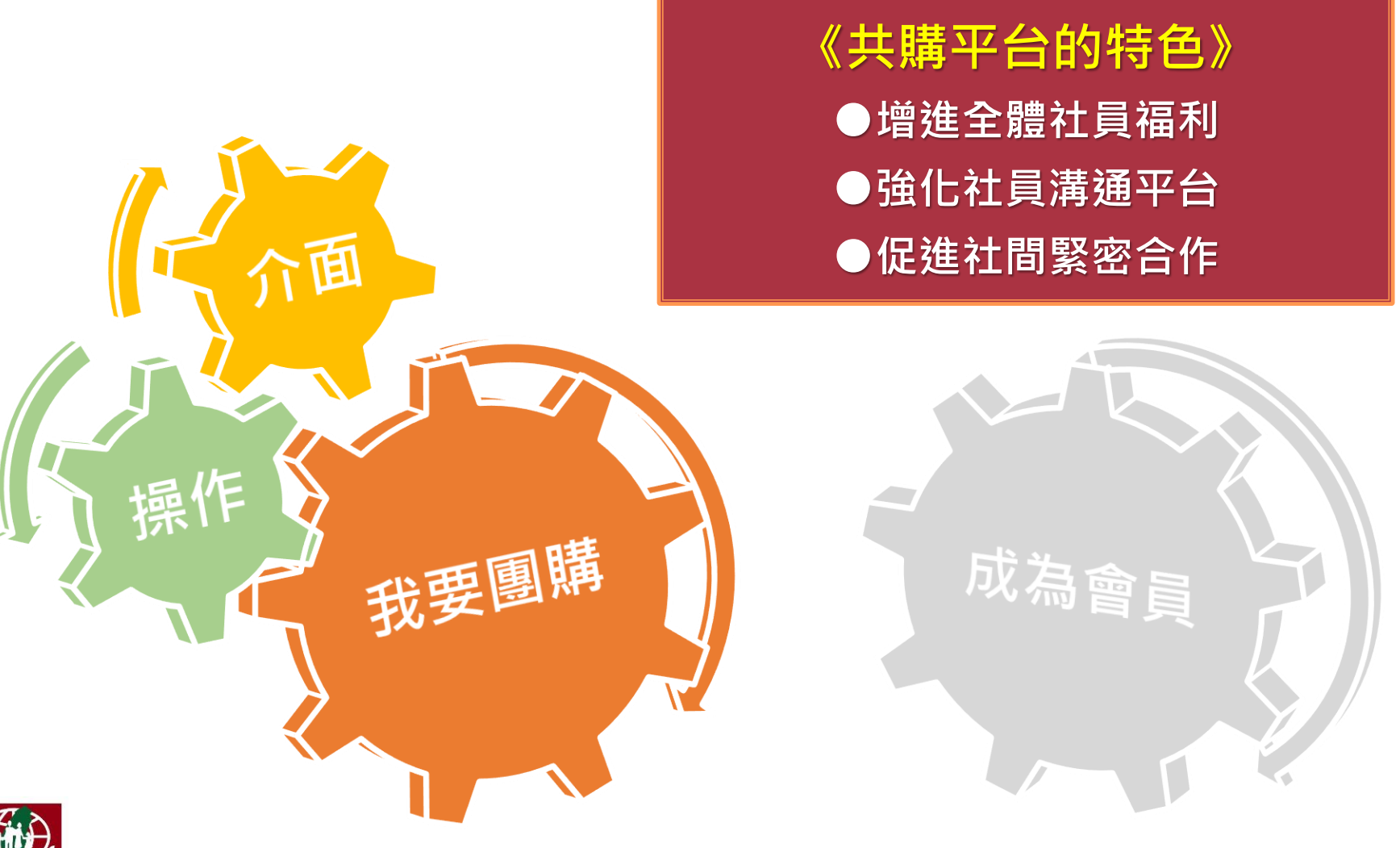

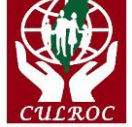

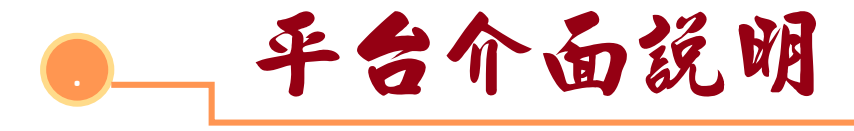

#### 不管您在電腦、電視或手機,畫面就是好看不「走鐘」。

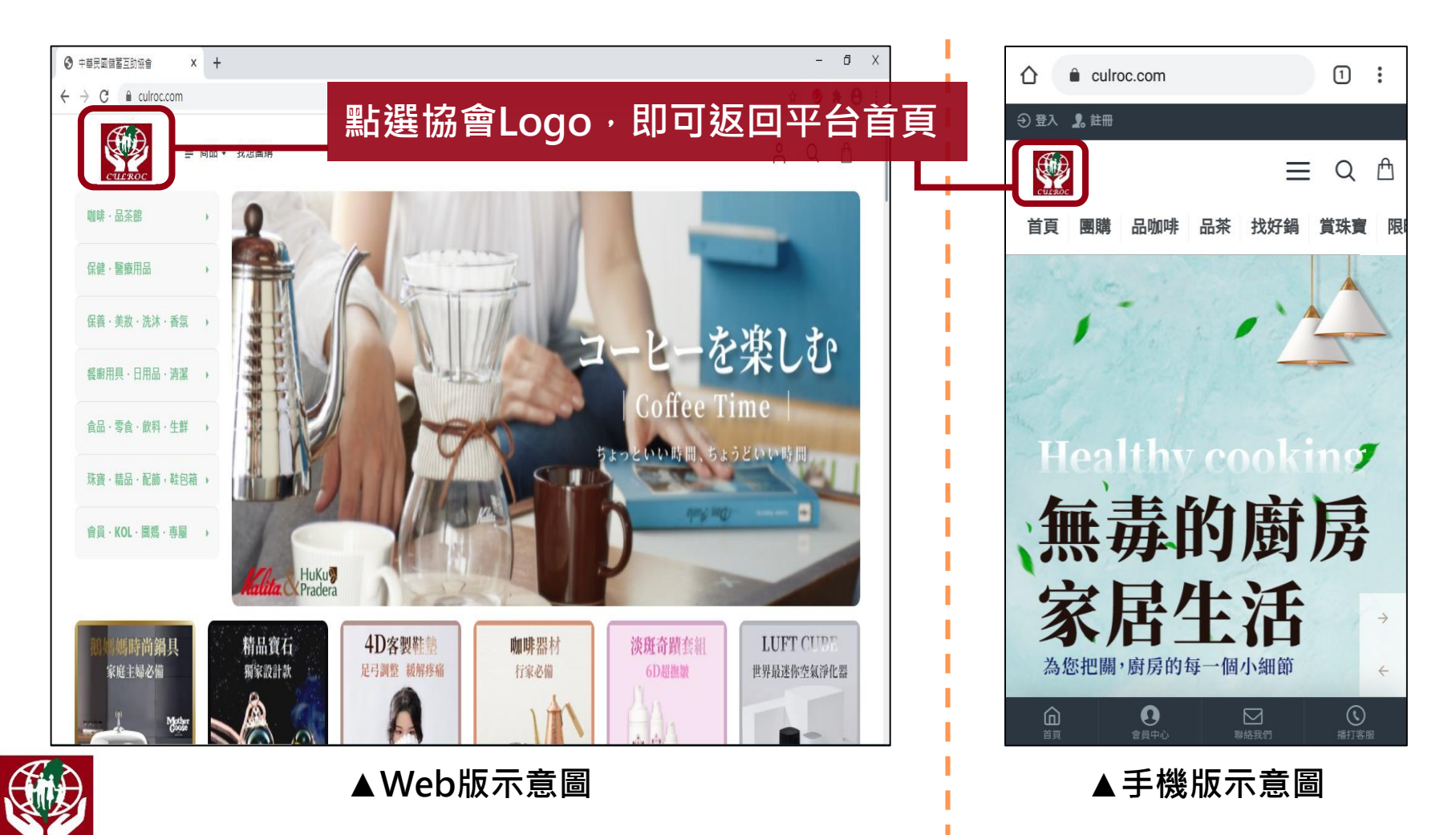

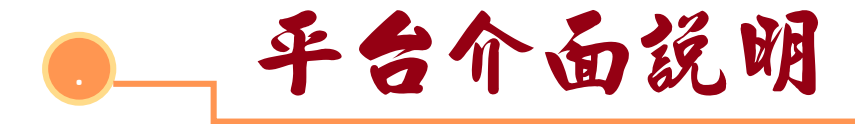

#### 搜尋商品,可透過分層、亦可由小工具-放大鏡快速完成。

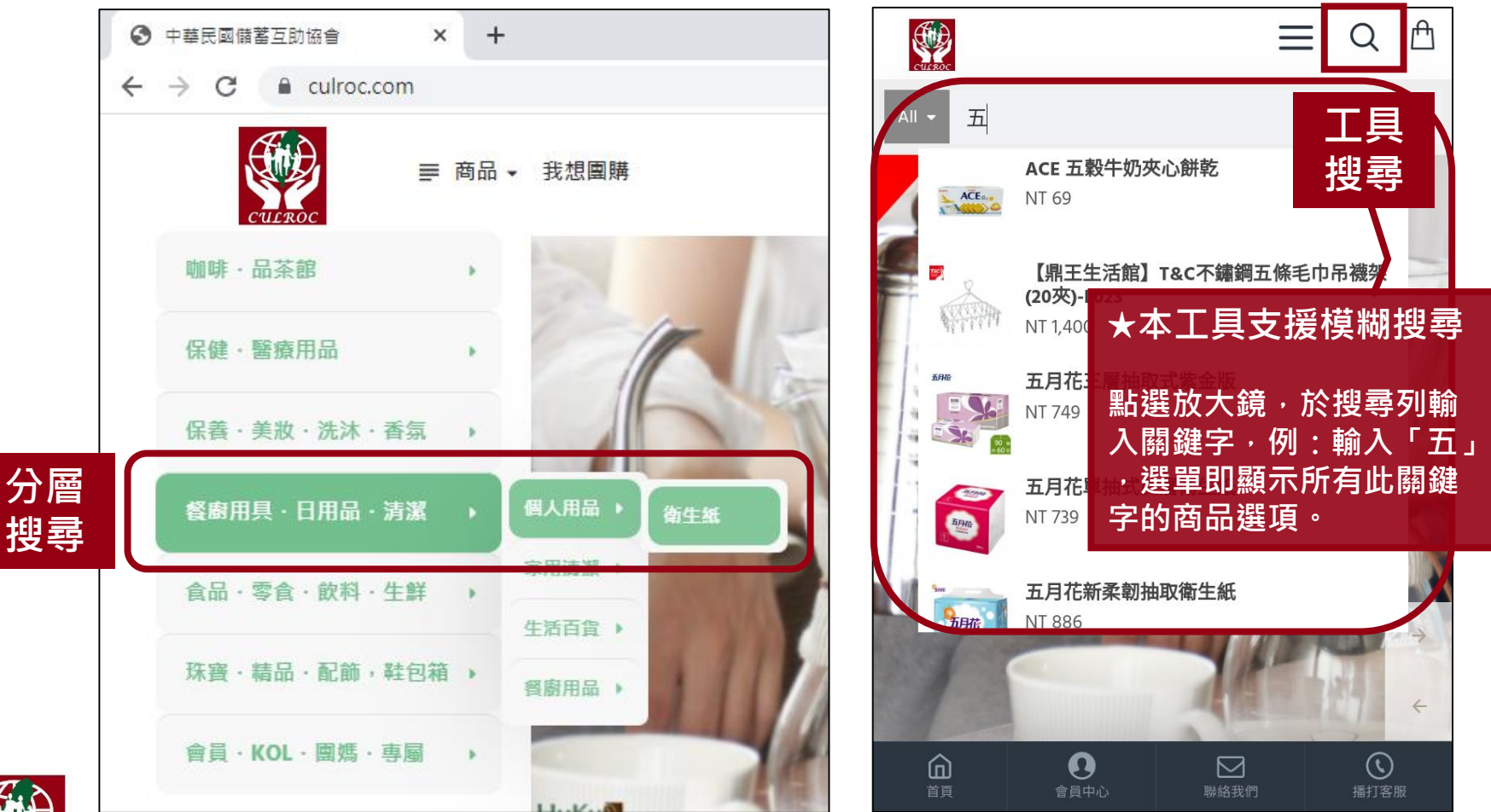

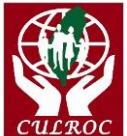

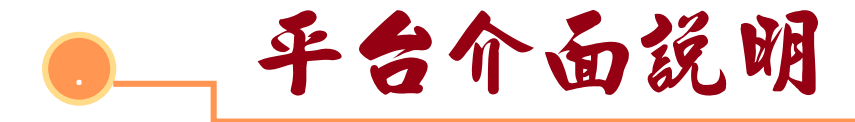

#### 安排限時與限量搶購,就是要讓您買到賺到超開心。

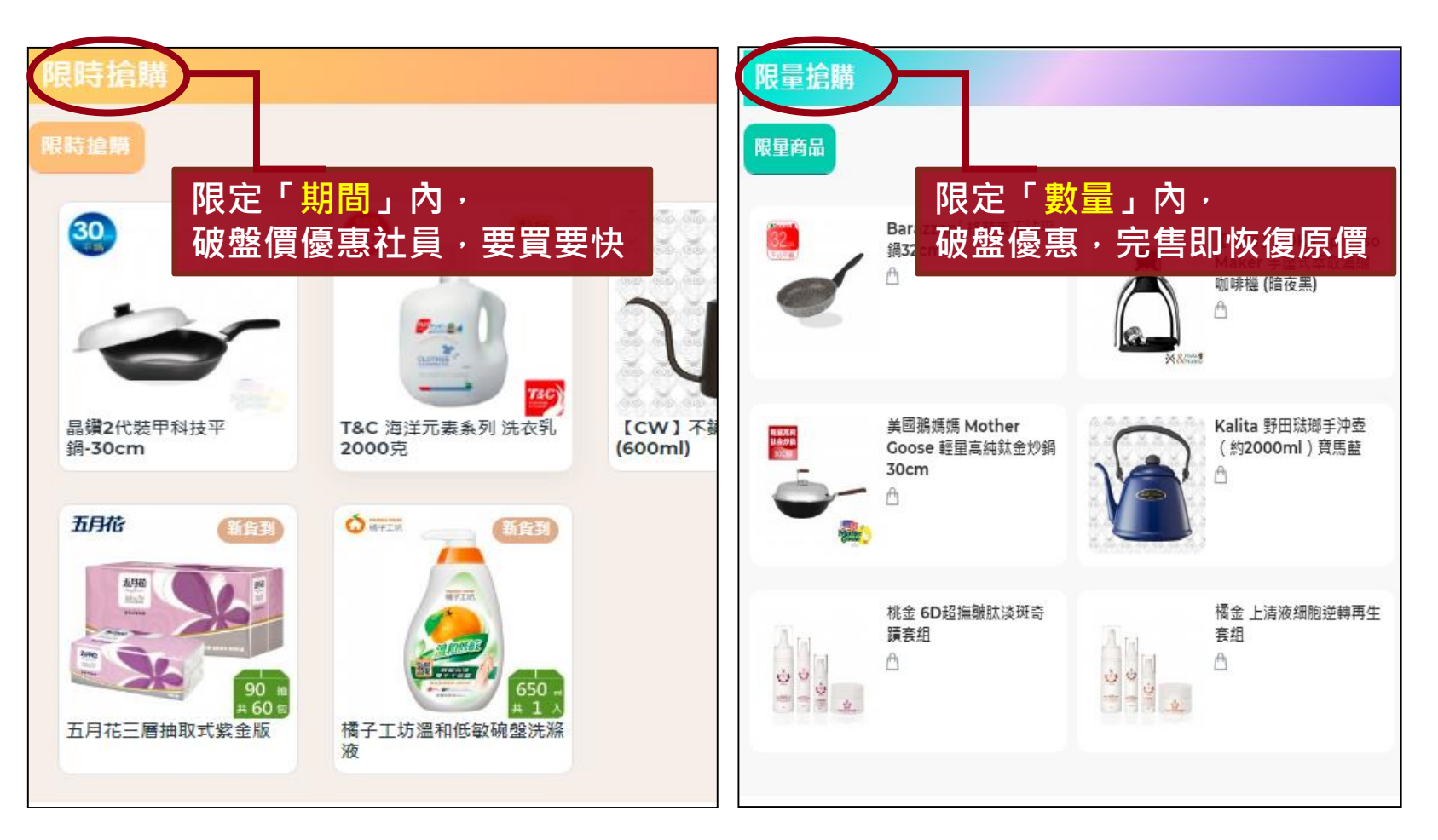

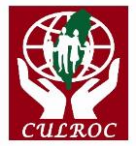

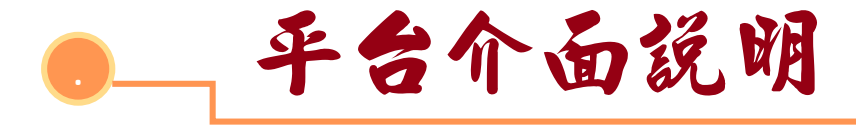

#### 使用者將所需商品加入購物車後,可選擇至結帳流程。

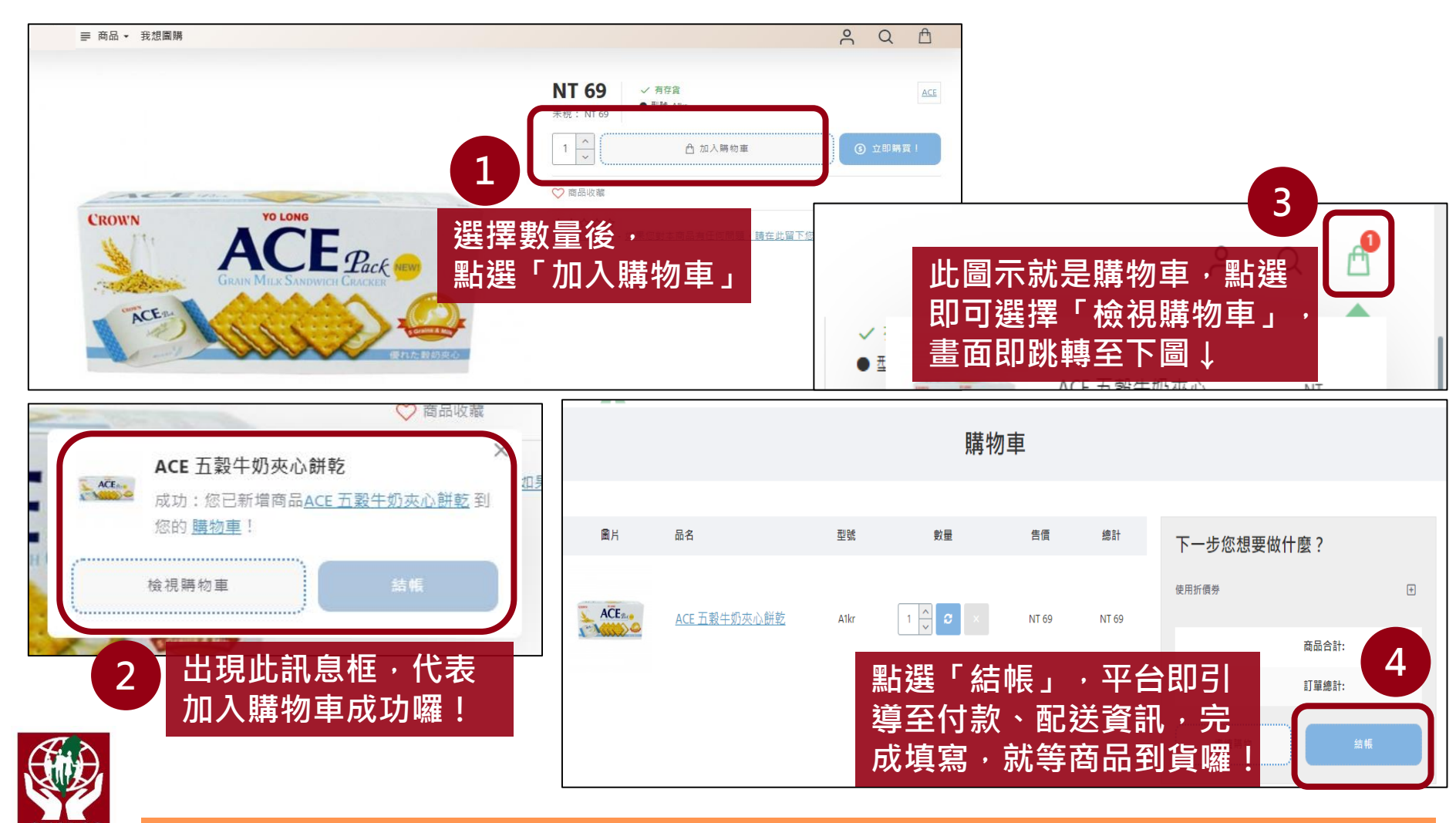

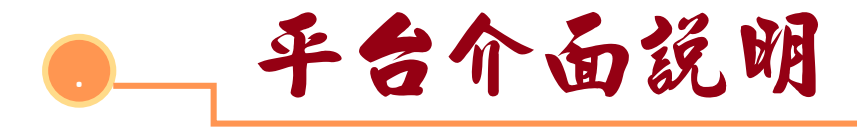

## ★Only會員擁有★此項功能為「我想團購」。

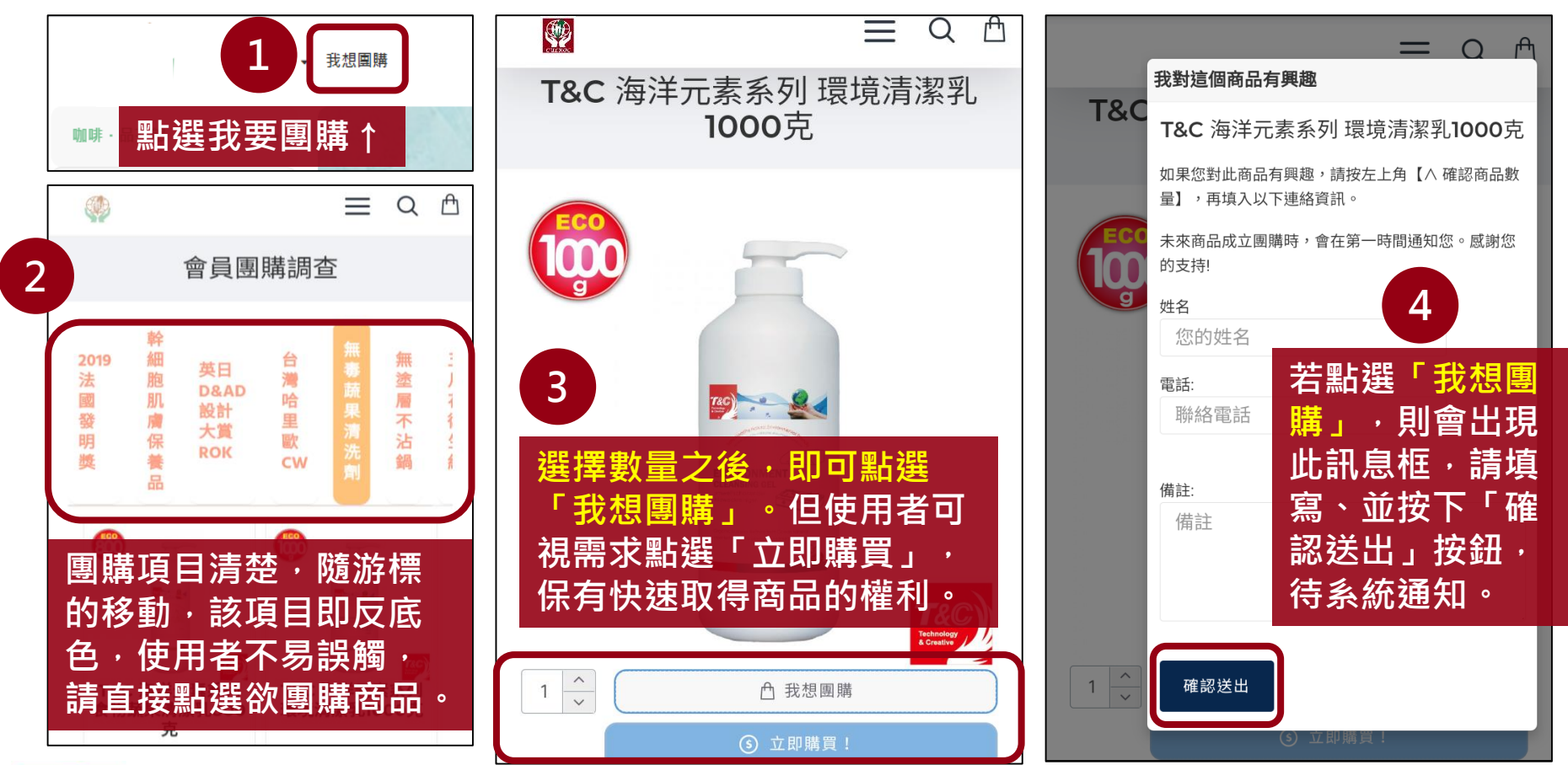

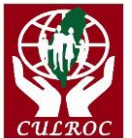

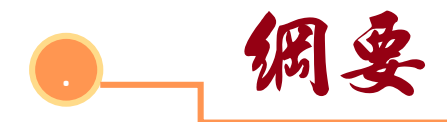

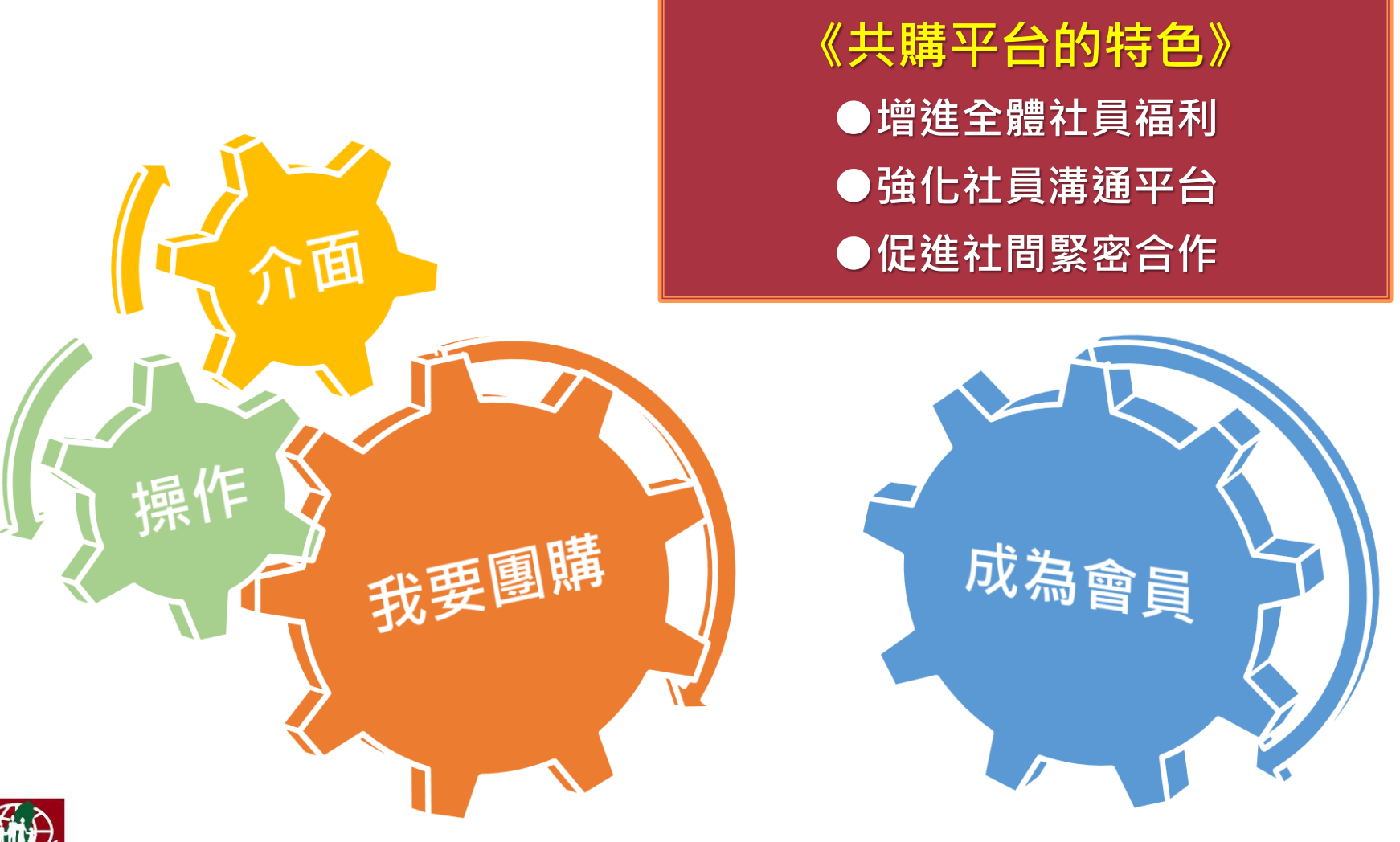

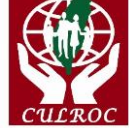

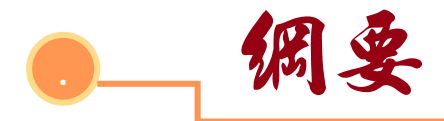

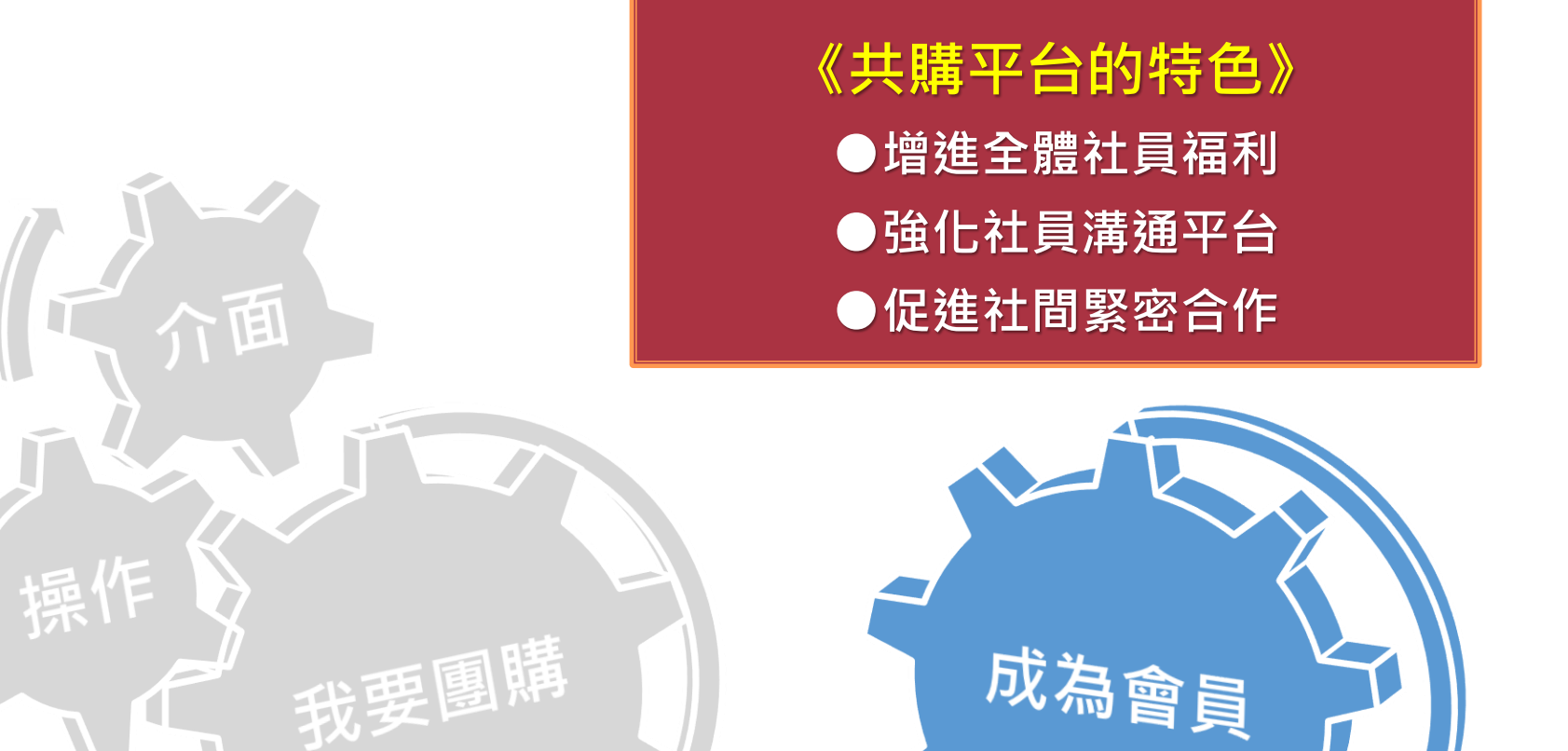

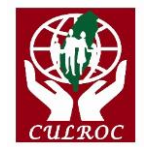

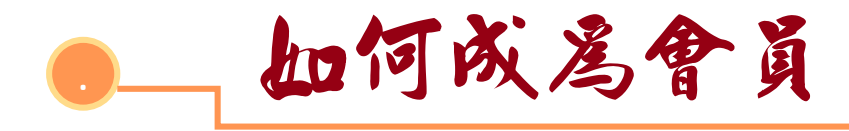

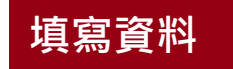

#### 係指社員成為「中華民國儲蓄互助協會共購平台」一員。

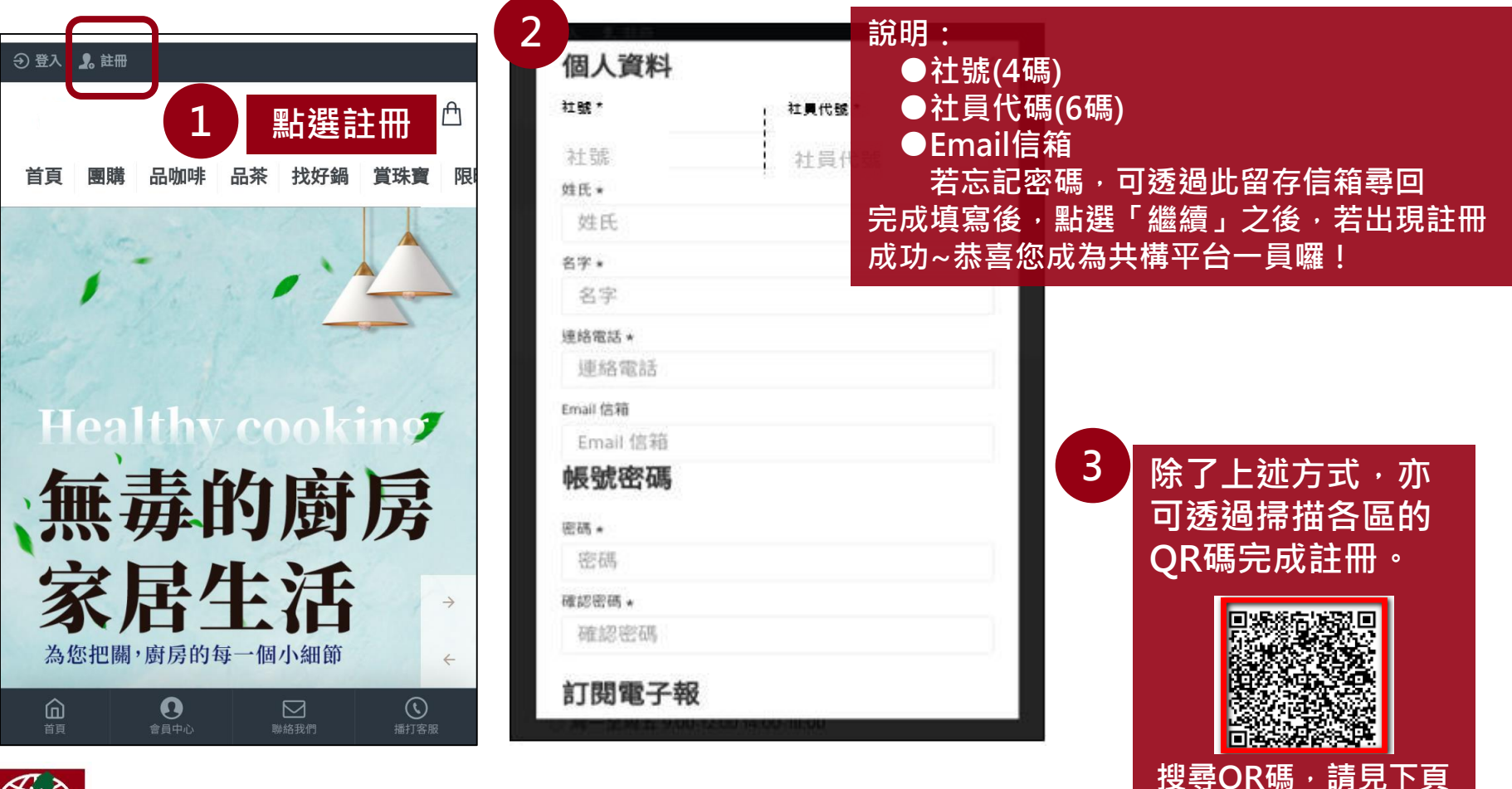

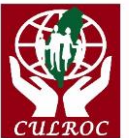

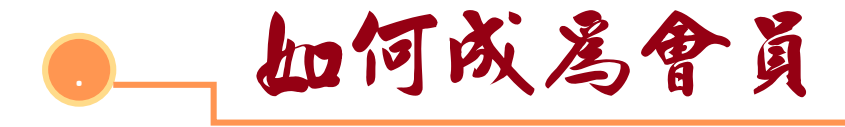

## 找尋推薦QR碼:登入\會員中心\推薦帳號\我的QR碼。

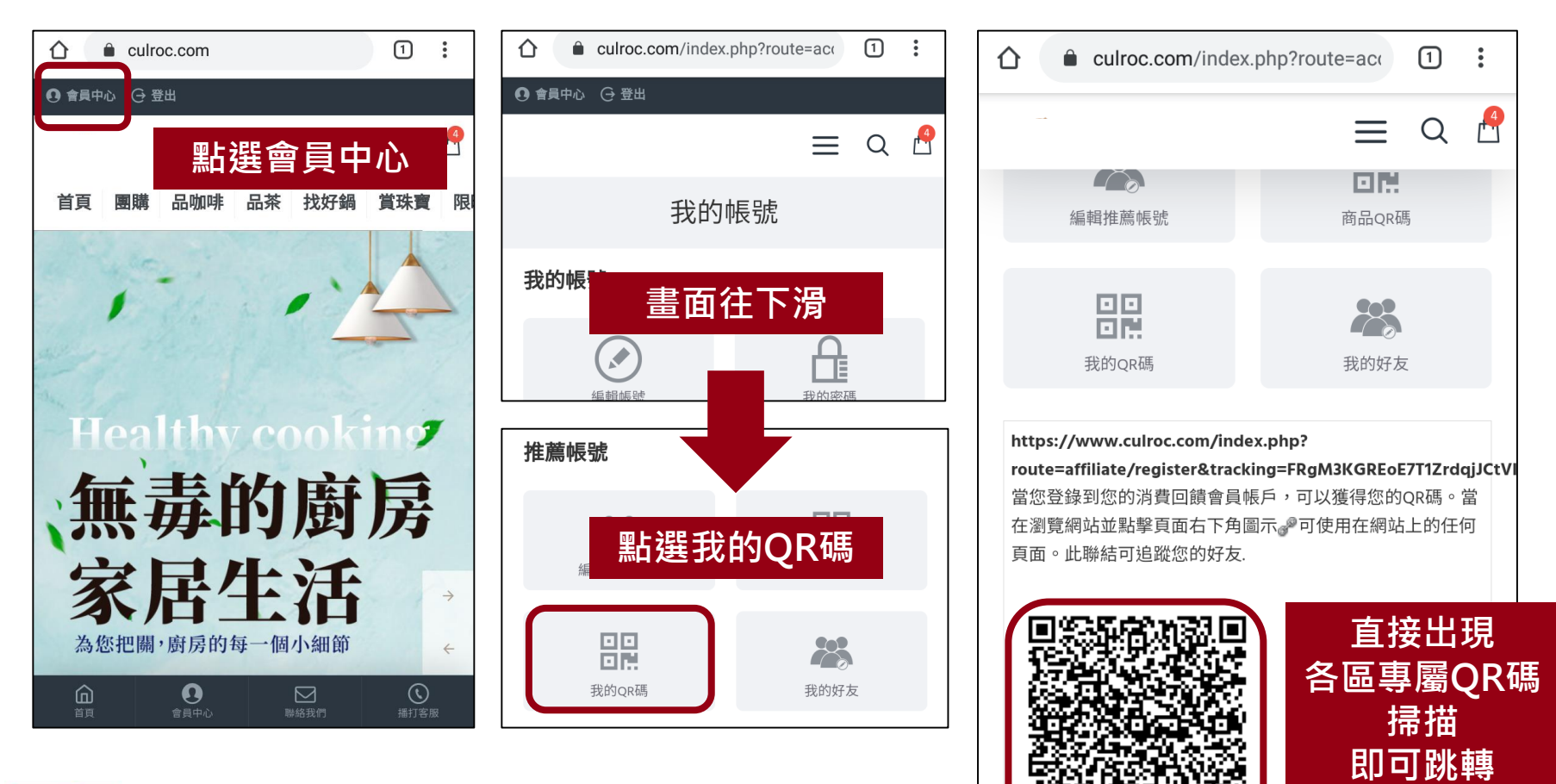

開始填寫資料

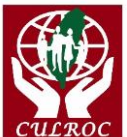

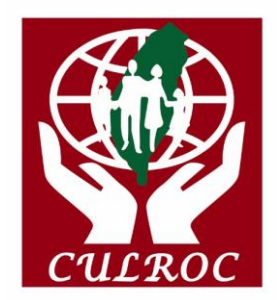

# 感谢各位的聆感

如有說明不清,歡迎提出討論 Thank You